## Instruction pour la réservation fitness8

Note : Actuellement, il n'est pas encore possible de faire une réservation pour le dimanche. Nous essaierons de l'activer dès que possible. Le fournisseur du logiciel doit encore l'activer.

1. ouvrir le lien, puis cliquer sur Fitness Termin = rendez-vous de remise en forme

| 🔁 🖅 🗋 onlinecalendar.medidoc X 😫 Deept Übersetzer 🛛 + 🗸                                                                                                    | - đ ×                                                                                                    |
|----------------------------------------------------------------------------------------------------|----------------------------------------------------------------------------------------------------|
| $\leftarrow \rightarrow \circlearrowright  \textcircled{a}  \texttt{https://onlinecalendar.medidoc.ch/BookAppointment?cgid=tyMUV4.E.OOF.txCyQ3.AQ&dang=fr}$                                             | □ ☆ 岸 ఓ ビ …                                                                                                    |
| physics () faters 8 (diagnostic) Heme Contact                                                                                                    | *=10                                                                                                    |
| Réserver rendez-vous avec fitness8<br>Organiser un rendez-vous de physiothérapie ou de massage<br>maintenant avec Physioß.<br>Pour les urgences le même jour, veuillez nous contacter par<br>téléphone. | <ul> <li>A Physio8</li> <li>Image: Observer Quai 51, 2502 Biel/Bienne</li> <li>J 032 322 15 50</li> <li>Image: Observer Quai 52, 2500</li> <li>Image: Observer Quai 51, 2502 Biel/Bienne</li> <li>Image: Observer Quai 51, 2502 Biel/Bienne</li> <li>Image: Observer Quai 51, 2502 Biel/Biel/Biel/Biel/Biel/Biel/Biel/Bi</li></ul> |
| Sélectionnez le traitement souhaité                                                                                                    |                                                                                                    |
| Traitement:                                                                                                    |                                                                                                    |
|                                                                                                    | •                                                                                                    |
| <b>▼</b> Fitness Termin                                                                                                    |                                                                                                    |
|                                                                                                    |                                                                                                    |
| Veuillez choisir u                                                                                                    | n traitement mai. ven. 08. mai. sam. 09. mai.                                                                                                    |
| © Copyright 2010 - 202                                                                                                    | 0 Medidoc Health AG                                                                                                    |
| 🕂 🔎 Zur Suche Text hier eingeben 🛛 🛱 💽 🚰 🧖 💻 💻                                                                                                    | ^ \\ ☐ \ \ DEU 1333 \ \ 08.05.2020 \ \                                                                                                    |

2. cliquez sur le prestataire de services (Therapist) et sélectionnez le Termin 1, 2, 3, 4 ou 5

| <ul> <li>← → ○ ☆</li> </ul>                                                                       | idoc X 🔮 DeepL Übersetzer + V<br>https://onlinecalendar.medidoc.ch/Book/Book/Book/Book/Book/Book/Book/Boo | - 0 ×<br>文 左 & ピ …                      |
|---------------------------------------------------------------------------------------------------|----------------------------------------------------------------------------------------------------|-----------------------------------------|
| physic 8   fitness 8   diagnostik 8<br>beweges stabiliserin futlioriens<br>active renforce exerce | Home Contact                                                                                              | *==0                                    |
|                                                                                                   | Sélectionnez le traitement souhaité Traitement: Training fitness8                                         |                                         |
|                                                                                                   | Therapist:                                                                                                | K                                       |
|                                                                                                   | Fermin 3     Termin 4                                                                                     |                                         |
| 🗃 🔎 Zur Suche Text hie                                                                            | © Copyright 2010 - 2020 Medidoc Health AG                                                                 | ■ [] ♥ DEU 1335<br>06.052020 <b>早</b> 6 |

3. Choisir le prestataire de services : rendez-vous 1 ou rendez-vous 2 ou rendez-vous 3, etc.

| Image: Image: | - 8 ×<br>□ ☆ ☆ & & ::- |
|----------------------------------------------------------------------------------------------------|------------------------|
| physica 8) (hterss 8) (hterss 8) (https://www.interson.org/and/org/and/org                                                                                                    | *=10                   |
| Sélectionnez le traitement souhaité                                                                                                    |                        |
| Traitement:                                                                                                    |                        |
| Traning nuresso                                                                                                    |                        |
| 1                                                                                                    |                        |
| <ul> <li>Termin 1</li> <li>Termin 2</li> </ul>                                                                                                    |                        |
| E Termin 3<br>Termin 4                                                                                                    | ×                      |
|                                                                                                    |                        |
| © Copyright 2010 - 2020 Medidoc Health AG                                                                                                    | ~                      |
| 📲 🔎 Zur Suche Text hier eingeben 🛛 🗄 👩 📅 🚾 🚾                                                                                                    | ^ = 5 ♥ DEU 08.05.2020 |

4. Cliquez sur la date de votre choix. Si le rendez-vous souhaité n'est plus disponible, retournez au rendez-vous 2 du prestataire de services et essayez à nouveau. Si vous ne trouvez pas le rendez-vous souhaité au rendez-vous 5, la date correspondante est déjà complète. Choisir un autre rendez-vous

| 🖶 🕫 🗋 onlinecalendar.med                                                                                     | didoc 🗙 🍳 DeepL Übersetze       | а + ~                                 |                                |                                |                                |                                   | - 0 ×                         |
|----------------------------------------------------------------------------------------------------|---------------------------------|---------------------------------------|--------------------------------|--------------------------------|--------------------------------|-----------------------------------|-------------------------------|
| ← → O ฌ ⊟<br>physic 8   fitness 8   diagnostik 8<br>beauges stabiliseren furtisieren<br>atter reforze eseren | Https://onlinecalendar.medidoc. | . <b>ch/</b> BookAppointment?cgid=tyN | 1UV4.E.0OF.brCyQ3.AQ⟨=fr       |                                |                                | × III                             | *=•••                         |
|                                                                                                    | Therapist:                      |                                       |                                |                                |                                |                                   |                               |
|                                                                                                    | Termin 2                        |                                       |                                |                                |                                | × •                               |                               |
|                                                                                                    | 11.05.2020                      | mar. 12.mai.                          | mer. 13.mai.                   | jeu. 14.mai.                   | aujourd'hui <<br>ven. 15.mai.  | 11.mai - 16.mai ><br>sam. 16.mai. |                               |
|                                                                                                    | 07:30 - 09:00                   | 06:00 - 07:30                         | 07:30 - 09:00                  | 06:00 - 07:30                  | 07:30 - 09:00                  | 09:00 - 10:30                     |                               |
|                                                                                                    | 13:30 - 15:00                   | 12:00 - 13:30                         | 10:30 - 12:00                  | 09:00 - 10:30                  | 10:30 - 12:00                  | 12:00 - 13:30                     |                               |
|                                                                                                    | 18:00 - 19:30                   | 13:30 - 15:00                         | 12:00 - 13:30                  | 3:30                           | 13:30 - 15:00                  | 13:30 - 15:00                     |                               |
|                                                                                                    | 19:30 - 21:00                   | 16:30 - 18:00<br>18:00 - 19:30        | 16:30 - 18:00<br>18:00 - 19:30 | 15:00                          | 15:00 - 16:30<br>16:30 - 18:00 |                                   |                               |
|                                                                                                    |                                 | 19:30 - 21:00                         | 19:30 - 21:00                  | 18:00 - 19:30<br>19:30 - 21:00 | 8:00 - 19:30                   |                                   |                               |
|                                                                                                    |                                 |                                       |                                |                                |                                |                                   |                               |
| https://oplineralendar.medidoc.ch/Bo                                                                         | oképnojotment?cojd=tvMUV4E00    | EtvCvQ3 4Q8Jang=fr                    | @ Camaiakt 2010 20             |                                |                                |                                   |                               |
| 2ur Suche Text hie                                                                                           | er eingeben                     | H 😑 🎦 🕖                               | 🗑 📴 🚾                          | 20 Wealdoc Health AG           |                                | ~ <b>10</b> E                     | ] ♥ DEU 13:40<br>08.05.2020 € |

5. saisissez vos données. Confirmer la demande de rendez-vous. Le rendezvous sera réservé directement. Vous recevrez une confirmation sur votre téléphone portable. Si vous arrivez un peu plus tôt ou plus tard à la formation, pas de problème, votre carte est activée, vous n'avez donc pas à attendre devant la porte d'entrée.

Amusez-vous bien à l'entraînement. Greg Christen et Team physio8 fitness8 diagnostics8

|                                                                                                    | https://onlinecalendar.medidoc.ch/FormRi | equest?ogid=tyMUV4.E.0OF.txCyQ3. | Q⟨=fr                            | □ ☆ | \$ L &   |
|----------------------------------------------------------------------------------------------------|------------------------------------------|----------------------------------|----------------------------------|-----|----------|
| ssio B   fitness B   diagnostik E<br>bewegen stabilisieren funktionieren<br>activer renferoer overoe | Home Contact                             |                                  |                                  |     | ** = ••• |
|                                                                                                    |                                          |                                  |                                  |     |          |
|                                                                                                    | Date:                                    | Heure:                           |                                  |     |          |
|                                                                                                    | jeudi, 14.05.2020                        | 09:00 - 10:30                    |                                  |     |          |
|                                                                                                    |                                          |                                  | Contact                          |     |          |
|                                                                                                    | Prénom *                                 |                                  |                                  |     |          |
|                                                                                                    | Nom *                                    |                                  | Anniversaire *                   |     |          |
|                                                                                                    | E-mail *                                 |                                  | 01.01.2000                       |     |          |
|                                                                                                    |                                          | 2                                | 0041916004120                    |     |          |
|                                                                                                    | Message                                  |                                  |                                  |     |          |
|                                                                                                    |                                          |                                  |                                  |     |          |
|                                                                                                    | Demander un rendez-vous                  |                                  |                                  |     |          |
|                                                                                                    |                                          |                                  |                                  |     |          |
|                                                                                                    |                                          |                                  | ht 2010 - 2020 Medidoc Health AG |     |          |